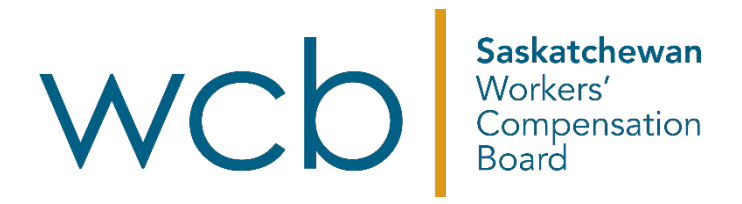

## How to apply for a job with the Saskatchewan Workers' Compensation Board (WCB)

Begin a search for a job at the WCB by **using the search feature** found on the landing page.

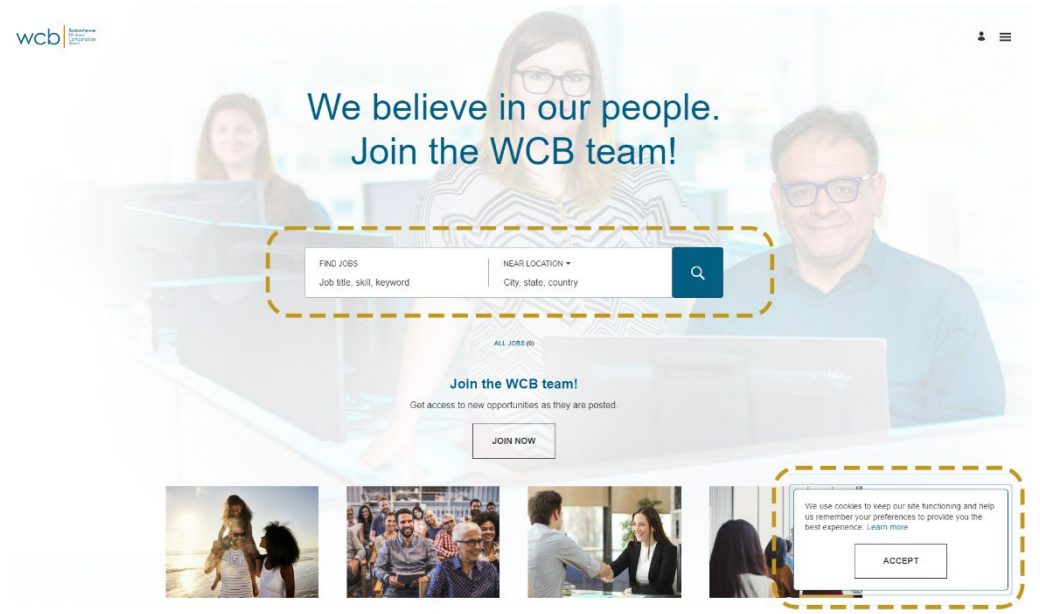

You can **search using a job title, skill, keyword or location**. You can also see a listing of all the available jobs by clicking on the **magnifying glass** at the end of the search box.

Accept the cookies prompt at the bottom of the screen.

Once you have refined your search and viewed the list of jobs available, click on **the job title** in the listing to see a job description.

| WCD |                                                                                     |                                         |                         |
|-----|-------------------------------------------------------------------------------------|-----------------------------------------|-------------------------|
|     | FIND JOBS<br>Job title, skill, keyword                                              | NEAR LOCATION -<br>City, state, country | Q                       |
|     | 17 OPEN JOBS                                                                        |                                         |                         |
|     |                                                                                     |                                         | SORT BY: Posting Date - |
|     | Change Management Analyst -Test<br>Regina, SK, Canada • Posted on 07/17/2023 • 🔇 E  | SE THE FIRST TO APPLY                   | ☆ >                     |
|     | Programmer Analyst<br>Regina, SK, Canada • Posted on 06/02/2023                     |                                         | ☆ >                     |
|     | Bursary Student - Operations<br>Regina, SK. Canada • Posted on 05/24/2023 • 🔇 E     | SE THE FIRST TO APPLY                   | 合 >                     |
|     | Claims Entitlement Specialist II<br>Regina, SK, Canada • Posted on 05/19/2023 • • • | SE THE FIRST TO APPLY                   | ☆ >                     |

View the complete job description. Read the **job description** carefully, noting the requirements of the job. If interested and qualified, click on **"Apply Now."** 

×

| Claims E                                                                                                    | Entitlement Specialist II                                                                                                    |
|----------------------------------------------------------------------------------------------------|----------------------------------------------------------------------------------------------------|
|                                                                                                    | Regina SK Canada                                                                                                    |
|                                                                                                    |                                                                                                    |
|                                                                                                    | BE THE FIRST TO APPLY                                                                                                    |
|                                                                                                    |                                                                                                    |
|                                                                                                    | JOB DESCRIPTION                                                                                                    |
| Enter all text here-description section                                                                                          |                                                                                                    |
|                                                                                                    |                                                                                                    |
|                                                                                                    | ABOUT US                                                                                                    |
| compensation legislation.                                                                                                    | vincial responsionly, each Camarian province and territory has its own workers:                                                                                                    |
| The Saskatchewan Workers' Compensatio<br>and programs to injured workers in industri<br>employers from lawsuits when a workplace | In Board (WCB) operates like an insurance company. We provide guaranteed benefit<br>les covered by The Workers' Compensation Act, 2013 and we protect registered<br>e Injury happens. |
| The Saskatchewan WCB was established                                                                                             | In 1911 because of a historic compromise between Saskatchewan workers and                                                                                                    |
| employers. Under that compromise, worke                                                                                          | ers injured on the job in covered industries do not have to pay for the benefits they                                                                                                 |
| receive or sue their employers to get them<br>referred to as a no-fault insurance system,                                        | <ol> <li>Costs are paid entirely by Saskatchewan employers in covered industries. This is<br/>also referred to as the compensation system.</li> </ol>                                 |
| The WCB's vision is to eliminate injuries ar                                                                                     | nd restore abilities. This is the fundamental driver of all that we do on behalf of our                                                                                               |
| customers - the workers and employers of                                                                                         | f the province. The WCB is governed by The Workers' Compensation Act, 2013.                                                                                                    |
|                                                                                                    | ABOUT THE TEAM                                                                                                    |
| The claims entitlement unit determines the                                                                                       | e initial claim acceptability and eligibility for benefits and comprises claims entitlement                                                                                           |
| specialists and customer care facilitators. (                                                                                    | Customer care facilitators adjudicate claims which may be more complex to assess f                                                                                                    |
| acceptability. Claims entitlement provides a                                                                                     | early recovery and return to work support. They contribute to developing a positive a                                                                                                 |
| conaborative relationship with our custome                                                                                       | rs manosters early communication.                                                                                                    |
|                                                                                                    |                                                                                                    |
|                                                                                                    | A DOI NO MOUNT                                                                                                    |

You can begin the process without an account. You will need to enter an **email address**, agree to the **terms and conditions** and click **"Next**."

| You don't need to have an account<br>I started right away by simply using your email. Your profile will be created and kept up<br>to date automatically as you enter details for each of your job applications. |
|----------------------------------------------------------------------------------------------------|
| t started right away by simply using your email. Your profile will be created and kept up<br>to date automatically as you enter details for each of your job applications.                                      |
|                                                                                                    |
| all Address *                                                                                                    |
| Lagree with the lemms and conditions *                                                                                                    |
| '                                                                                                    |
|                                                                                                    |

The application will open. When completing the application, **note the required fields** (with a red asterisk). **You must complete these fields** before moving to the next area of the form.

| Claims Entitlomant Specialist II |                                                                        | 1 / 4 |
|----------------------------------|------------------------------------------------------------------------|-------|
|                                  | CONTACT INFORMATION<br>Please enter your contect information.<br>Title |       |
|                                  | First Name *                                                           |       |
|                                  | Preferred Name                                                         |       |
|                                  | Last Name *                                                            |       |
|                                  | Previous Last Name                                                     |       |
|                                  | Email Address                                                          |       |

The section "**Application Questions**" includes questions relevant to the position needing completion. An important question to answer in this section is whether your education is **relevant to the position** posted. Once this section is complete, click "**Next**" to continue.

| Which location are you interested in working in? *                                                                                                    |                                                                                                    |
|----------------------------------------------------------------------------------------------------|----------------------------------------------------------------------------------------------------|
|                                                                                                    |                                                                                                    |
|                                                                                                    | *                                                                                                    |
| This into is required.                                                                                                    |                                                                                                    |
| How many years of relevant experience do you have? "                                                                                                    |                                                                                                    |
|                                                                                                    |                                                                                                    |
|                                                                                                    | *                                                                                                    |
| What education do you have relevant to the position qualifications? *                                                                                                    |                                                                                                    |
|                                                                                                    |                                                                                                    |
|                                                                                                    | *                                                                                                    |
| nained and educated workers. All educational requirements listed in our job<br>ducation awarded by Canadian educational institutions, if your education<br>anada, you will need to include with your application contirmation of your<br>redential Assessment (ECA).<br>The Educational Credential Assessment (ECA) assesses international edu                                                                                                    | postings are for<br>is from outside of<br>Educational                                                                         |
| rained and educated workers. All educational requirements listed in our joi<br>ducation awarded by Canadian educational institutions. If your education<br>anadar, you will need to include with your application continuation of your<br>lederitalitAssessment (ECA).<br>The Educational Credenial Assessment (ECA) assesses international edu<br>recetorital and compares them to educational standards in Condida. Speci<br>equirements may not be required for this specific job, however it is import<br>hould you camage patients with the company.                                                                                                    | postings are for<br>is from outside of<br>Educational<br>actional<br>fic educational<br>int to have on file                   |
| named and educated workers. All educational requirements listed in our jol<br>ducation avarded by Canadian educational institutions. Hyour dividiant<br>canada, you will need to include weh your application confirmation of your<br>incedential Assessment (ECA).<br>The Educational Credential Assessment (ECA) assesses international edu<br>credentials and compares them to educational standards in Canada. Specie<br>requirements may not be required for this specific job, however it is import<br>includ you canage patitions within the company.<br>Taiture to include your ECA will result in an incomplete application.                                                                                                    | postings are for<br>is from outside of<br>Educational<br>cational<br>fic educational<br>int to have on file                   |
| named and educated morkers. All educational requirements listed in our job<br>ducation awarded by Canadian educational institutions. If your education<br>anade, you will need to include with your application confirmation of your<br>Dedential Assessment (ECA).<br>The Educational Credential Assessment (ECA) assesses international educ<br>recentratis and compares them to educational standards in Canada. Speci<br>requirements may not be required for this specific job, however it is import<br>should you change positions within the company.<br>Failure to include your ECA will result in an incomplete application.<br>For questions regarding WCB's educational requirements, please contact<br>imployment(2)-Webaak korn.                                                                                                    | postings are for<br>is from outside of<br>Educational<br>cational<br>fic educational<br>int to have on file                   |
| named and educated workers. All educational requirements listed in our jot<br>ducation avanded by Canadan deuctomain institutions. If your education<br>canada, you will need to include with your application contirmation of your<br>Dredential Assessment (ECA).<br>The Educational Chedmial Assessment (ECA) assesses international educ<br>recentas and compares them to educational atomism's in Canada. Spece<br>equirements may not be required for this specific job, however it is imports<br>should you change positions within the company.<br>Failure to include your ECA will result in an incomplete application.<br>For questions regarding WCB's educational requirements, please contact<br>an ployment@wcbastic.com.                                                                                                    | postings are for<br>is from outside of<br>Educational<br>int ducational<br>int to have on file                                |
| named and educated acclers. All educational requirements listed in our jot<br>ducation avared by Canadan deuctomain institutions. Hyour education<br>canada, you will need to include with your application<br>credential Assessment (ECA)<br>The Educational Credential Assessment (ECA) assesses international edu<br>acceleratias and compares them to educational standards in Clanada. Speci<br>equirements may not be required for this specific job, however it is import<br>hould you change positions within the company.<br>Failure to include your ECA will result in an incomplete application.<br>For questions regarding WCB's educational requirements, please contact<br>imployment@wcbaak.com.                                                                                                    | postings are for<br>is from outside of<br>Educational<br>interducational<br>int to have on file                               |
| named and educated mockers. All educational requirements [seed in our jot<br>ducation avared by Canadian educational institutions. Hyour education<br>canada, you will need to include weh your application confermation of your<br>Dredential Assessment (ECA) assesses international edu<br>credential and canada and the canada and the content of the<br>redentiation of the required for this specific job, however it is import<br>mould you change positions within the company.<br>Failure to include your ECA will result in an incomplete application.<br>For questions regarding WCB's educational requirements, please contact<br>employment/gwcbasik.com.<br>Was your education applicable to this position awarded in Canada? *                                                                                                    | postings are for<br>is from outside of<br>Educational<br>in educational<br>int to have on file                                |
| trained and educated motions. All educational requirements [seed in our jol<br>douction earranded by Canadian educational institutions. [Soure diversion<br>Canada, you will need to include with your application<br>Canada, you will need to include with your application<br>Canada, you will need to include with your application onlymation of your<br>Dredential Assessment (ECA).<br>The Educational Credential Assessment (ECA) assesses international edu<br>credentials and comparison that to educitional standards in Canada. Speci<br>requirements may not be required for this specific job, however it is import<br>should your canage positions within the company.<br>Failure to include your ECA will result in an incomplete application.<br>For questions regarding WCB's educational requirements, please contact<br>employment/gwcbaaik.com. | poslings are for<br>of from outside of<br>Educational<br>actional<br>in educational<br>in to have on file                     |
| named and educated motions. All educational requirements [seed in our jol<br>ducation avarided by Canadian educational institutions. If your education<br>canada, you will need to include with your application confirmation of your<br>Dedential Assessment (ECA).<br>The Educational Credential Assessment (ECA) assesses international edu<br>credentials and compares them to ducational at standards. The<br>requirements may not be required for this specific job, however it is import<br>should your canage positions within the company.<br>Failure to include your ECA will result in an incomplete application.<br>The question segment will be educational requirements, please contact<br>employment@wcbbask.com.                                                                                                    | posings are for<br>a from outside of<br>discritional<br>actional<br>inc educational<br>inc discritional<br>in to have on frie |
| anend and educated workers. All educational requirements level in our jot<br>ducation avanded by Canadara deuctomal institutions. Hyour douctom<br>amada, you will need to include with your application contirmation of your<br>indential Assessment (ECA).<br>The Educational Credential Assessment (ECA) assesses international edu-<br>redential Assessment (ECA) assesses international edu-<br>redential and compares them to obticational attantants in Canada. Spoo<br>equivaments may not be required for this specific job, however it is import<br>houdd you change obtions within the company.<br>ailure to include your ECA will result in an incomplete application.<br>for questions regarding WCB's educational requirements, please contact<br>mptoyment@wcbaaik.com.                                                                              | postigna are for<br>is from outside of<br>discontinual<br>discontinual<br>ational<br>int to have on file                      |

The "Education and Experience" section of the application is now displayed. Click on "Add Education" to add more details about your education.

| ☐   Claims Entitlement Specialist II               | 3 / 4  |
|----------------------------------------------------|--------|
|                                                    |        |
| EDUCATION                                          |        |
| Please provide details about your education.       | 、      |
| ADD EDUCATION                                      | ]      |
|                                                    | '      |
| EXPERIENCE                                         |        |
| Please provide details about your work experience. |        |
| ADD EXPERIENCE                                     |        |
|                                                    |        |
| • BACK                                             | IEXT • |

The "Add Education" portion of the form is now displayed. Red asterisks indicate the required fields. When you have filled out the education fields, click "Done." Next, click "Add Education" to add multiple degrees or certificates you have obtained and enter the details for each educational addition. Click "Done" when you have documented all your education.

|             |        | Add Ed | ducatio  | n    |    |   |
|-------------|--------|--------|----------|------|----|---|
| Degree *    |        |        |          |      |    |   |
|             |        |        |          |      |    | ٣ |
| Major *     |        |        |          |      |    |   |
| School Name |        |        |          |      |    |   |
| End Date    |        |        |          |      |    |   |
| Month       |        |        | *        | Year |    |   |
| štatus *    |        |        |          |      |    |   |
| Description |        |        |          |      |    |   |
|             |        |        | <u> </u> |      |    |   |
|             | REMOVE |        |          | DOM  | 1E |   |
|             |        |        | (        |      | _  |   |

How to apply for a job with the WCB

You will be returned to the "Education and Experience" opening screen. Click "Add Experience" to add more details about your work experience.

| ☆   Claims Entitleme                       | ent Specialist II     | 3 / 4 |
|--------------------------------------------|-----------------------|-------|
|                                            |                       |       |
| EDUCATION                                  |                       |       |
| Please provide details about               | your education.       |       |
|                                            | ADD EDUCATION         |       |
|                                            |                       |       |
| EXPERIENCE<br>Please provide details about | your work experience. |       |
| EXPERIENCE<br>Please provide details about | your work experience. |       |
| EXPERIENCE<br>Please provide details about | your work experience. |       |

The "**Add Work History**" portion of the form is now displayed. Red asterisks indicate the required fields. You can add multiple work histories by entering the required information, clicking "**Done**," and then clicking "**Add Experience**" for each experience you want to add. Click "**Done**" when you have documented all your experiences.

| mployer Name *     |        |
|--------------------|--------|
|                    |        |
| ob Title *         |        |
| Start Date         |        |
| Month              | * Year |
| End Date           |        |
| Month              | * Year |
| Current Job        |        |
| Employer Country   |        |
|                    |        |
| Employer City      |        |
| Reason for Leaving |        |
|                    |        |
|                    |        |
| REMOVE             | DONE   |

The "Supporting Documents and URLs" section of the application is now displayed. You may add further documentation to support your application. Please note that an updated resume is required. You may also submit documentation providing evidence of relevant licenses and certificates to the "Licenses and Certificates" area and upload documents such as transcripts, educational equivalency verification or writing samples in the "Miscellaneous Documents" area.

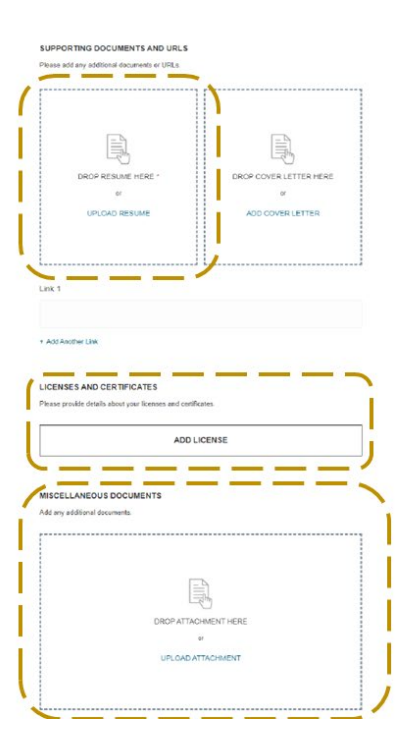

Once you submit your supporting documents and URLs, a **"Workplace Profile"** is displayed. This section is completely voluntary and the response is stored separately from your application profile. If you choose not to complete this section, scroll down to continue.

## WORKFORCE PROFILE VOLUNTARY DECLARATION

The WCB is committed to a workforce that is representative of the people in our province. We value diversity and inclusion, and are dedicated to fostering an environment that is welcoming to all individuals. We are making efforts to achieve a workforce that is more representative of the population we serve. This information is used to compile statistical data about the representation of staff within four designated groups for the purposes of aligning our initiatives related to attraction, retention, and engagement of equity members. The information gathered from these questions is kept private and confidential and is stored separately within Human Resources. Although not mandatory, we encourage you to complete these questions. Once again, thank you for your participation. For a more detailed description of our terms, please visit: www.wcbsask.com\docs\diversitydescriptions. Based on the definitions provided in the link above:

To which gender do you most identify?

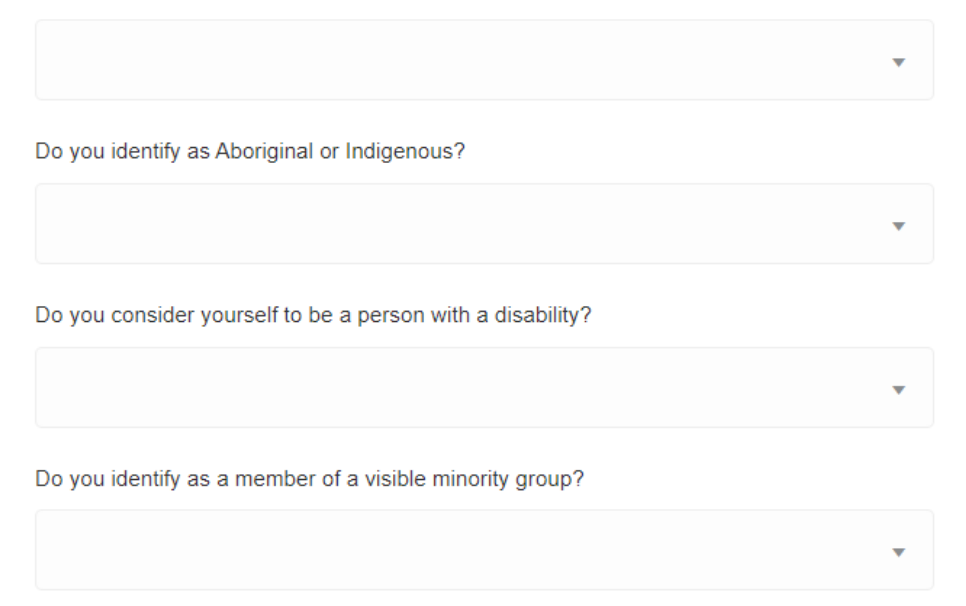

If you select "I agree to receive updates about new job opportunities" or "I agree to receive marketing communications," the system will notify you by email of other competitions when they are posted that match your preferences. The system will not notify you of future opportunities if you do not select these boxes.

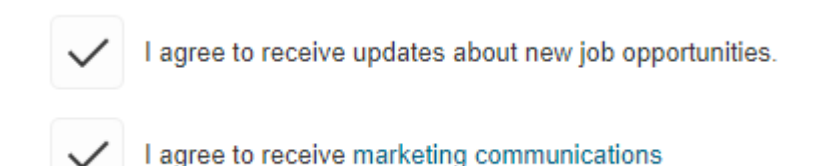

Enter your e-signature by typing in your full name. Click **"Submit"** for the application to be completed and considered.

## E-SIGNATURE

The foregoing statements are correct to the best of my knowledge. I understand that any misrepresentation or omission may disqualify me from employment or be the cause for my dismissal. If hired, I agree to abide by all rules and regulations of the Saskatchewan Workers' Compensation Board.

Full Name \*

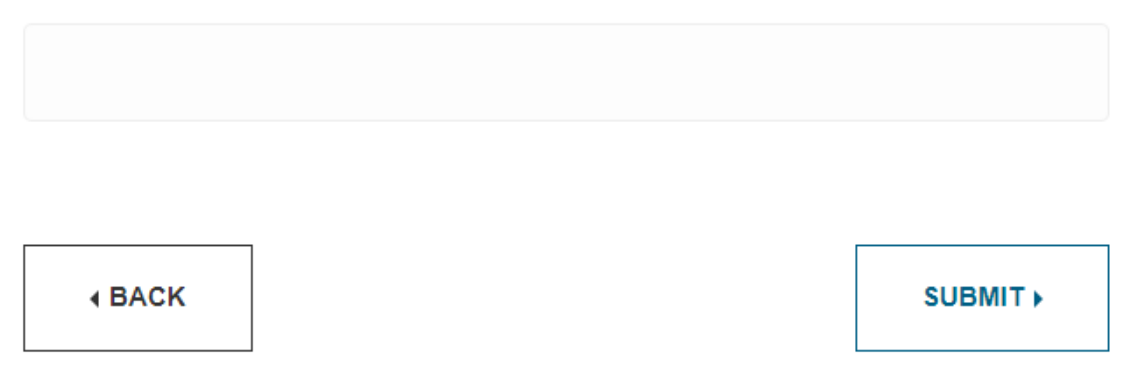

Once you submit, the system will prompt you to confirm your identity. The system checks the email address you used to initiate the application process for a verification code to complete your application. Please note that the system can only receive your application once you verify your identity. The email to confirm your identity will look like this:

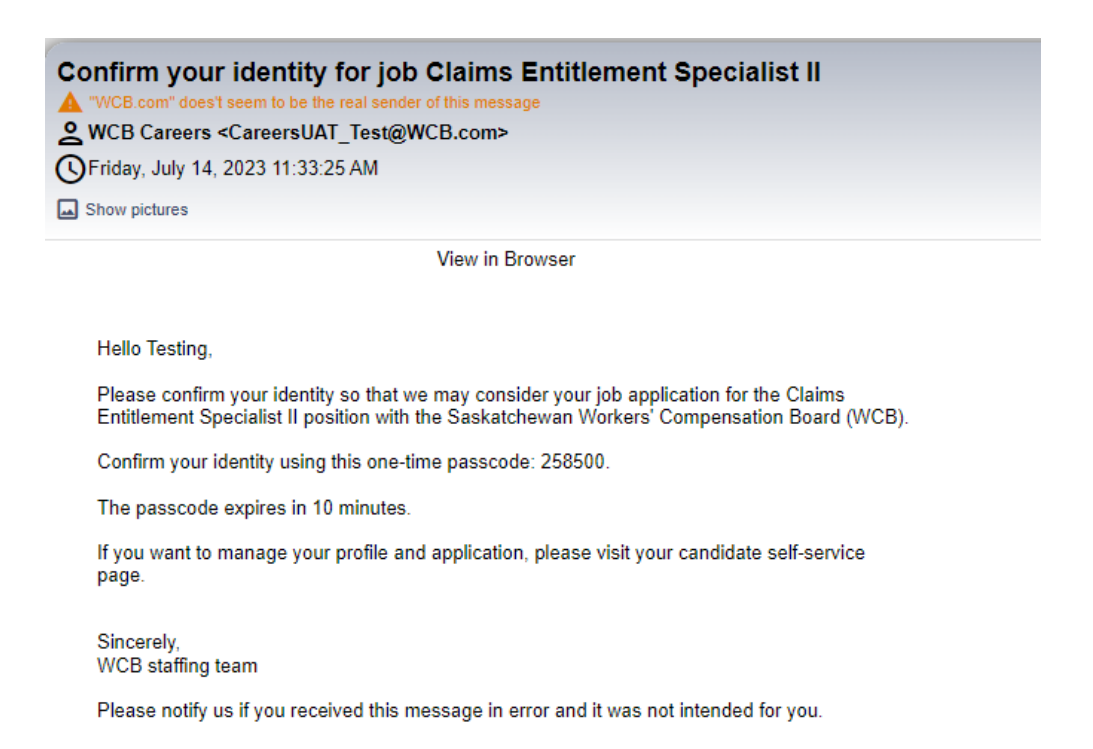

Enter the verification code from your email and click "Verify."

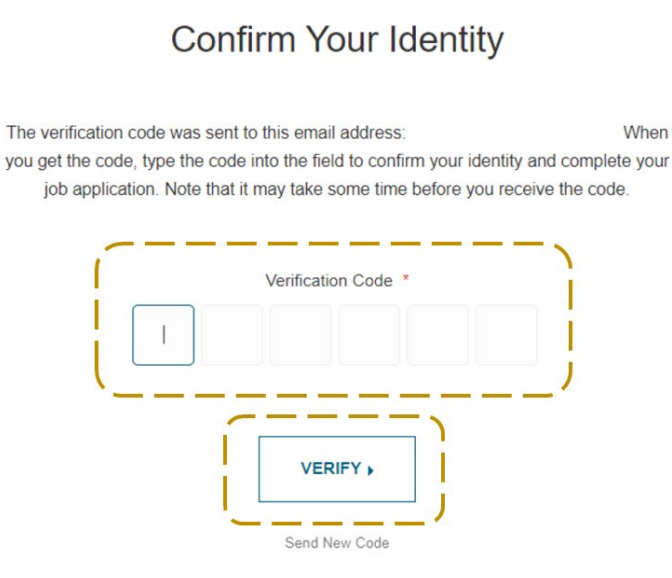

After verifying your identity, you will receive an email confirmation that your application has been received.

| ur recent job application for the Claims Entitlement Specialist Ilposition with the Saskatchewan Workers' Compensation Board (<br>"WCB com" doest seem to be the real sender of this message<br>WCB Careers <careersuat_test@wcb.com><br/>Friday, July 14, 2023 11:34:35 AM</careersuat_test@wcb.com> |
|----------------------------------------------------------------------------------------------------|
| Show pictures                                                                                                    |
| View in Browser                                                                                                    |
|                                                                                                    |
| Hello                                                                                                    |
| Thank you for your interest in joining the WCB.                                                                                                    |
| We received your application for the Claims Entitlement Specialist II position. We will review<br>your qualifications, and if your skills and experience match our requirements, a WCB staffing<br>team member will contact you.                                                                      |
| Thank you,<br>WCB staffing team                                                                                                    |

This is an automatically generated message. Please do not reply directly to this email.

You will also be able to go into your account and see your profile page, which displays a list of active job applications you have submitted and the status of each application.

| ☐ Profile |                                                        |                    |                                            |                               |  |
|-----------|--------------------------------------------------------|--------------------|--------------------------------------------|-------------------------------|--|
|           |                                                        | 2                  |                                            |                               |  |
|           | ACTIVE JOB APPLICATIONS                                | MY APPLICATIONS II | NFO AND ALERTS                             |                               |  |
|           | Claims Entitlement Specialist II<br>Regina, SK, Canada |                    | Saskalohewan WCB Careers   Saskatchewan Wo | Status: Under Consideration 👻 |  |

You are able to apply for more positions that are of interest. If you review the list of available positions, it will show you opportunities you have already applied to. You cannot apply more than once for the same vacancy.

| WCD Bernard           |                                                                                        |                                         |                 |           |
|-----------------------|----------------------------------------------------------------------------------------|-----------------------------------------|-----------------|-----------|
|                       | FIND JOBS<br>Job title, skill, keyword                                                 | NEAR LOCATION ▼<br>City, state, country | ٩               |           |
|                       | 17 OPEN JOBS   LOCATIONS                                                               |                                         |                 |           |
|                       |                                                                                        |                                         | SORT BY: Postir | 1g Date 👻 |
| Change<br>Regina, Si  | e Management Analyst -Test<br>K. Canada • Posted on 07/17/2023 • <b>3</b> BE THE FIRST | TO APPLY                                | ŵ               | >         |
| Program<br>Regina, Si | mmer Analyst<br>K, Canada • Posted on 06/02/2023                                       |                                         | ¢               | >         |
| Bursary<br>Regina, Si | y Student - Operations<br>K, Canada • Posted on 05/24/2023 • S BE THE FIRST            | TO APPLY                                | Ŷ               | >         |
| Claims<br>Regina, Si  | Entitlement Specialist II ALREADY APPLIED<br>K, Canada • Posted on 05/19/2023          |                                         | Ŷ               | >         |

¢